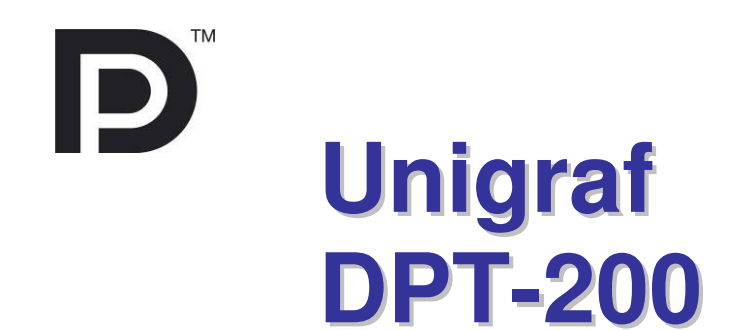

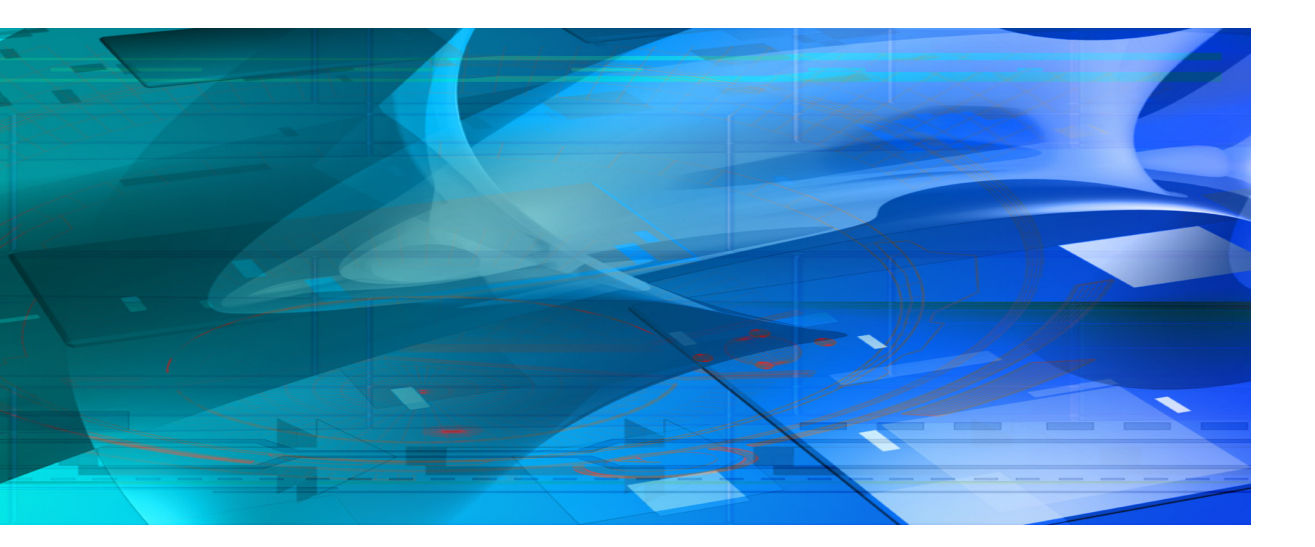

## **Quick Guide**

# /// UNIGRAF

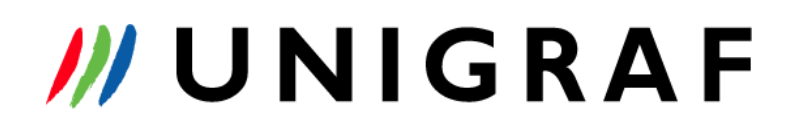

### Copyright

This manual © Unigraf Oy. All rights reserved

Reproduction of this manual in whole or in part without written permission of Unigraf Oy is prohibited.

### Notice

The information given in this manual is verified in the correctness on the date of issue. The authors reserve the rights to make any changes to this product and to revise the information about the products contained in this manual without an obligation to notify any persons about such revisions or changes.

### Edition

Quick Guide to DPT-200 Date: 3 June 2011

### Company information

Unigraf Oy Ruukintie 3, FI-02330 ESPOO, Finland Tel. +358 9 859 550, Fax. +358 9 802 6699 http://www.unigraf.fi

> UNIGRAF OY Ruukintie 3, FIN-02330 Espoo, Finland Tel. +358 9 8595 50, Fax +358 9 802 6699 <u>http://www.unigraf.fi</u> sales@unigraf.fi

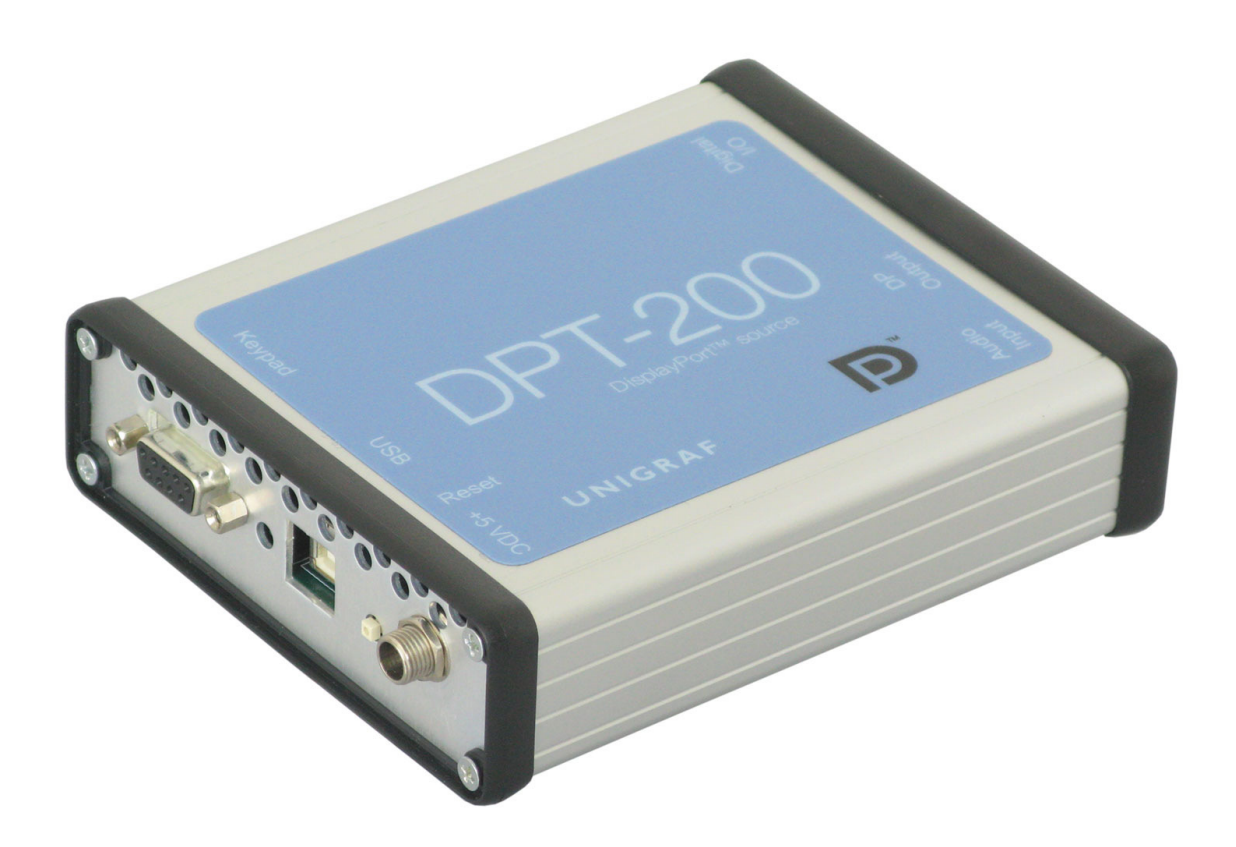

### Introduction

The DPT-200 is a full featured and easy to use DisplayPort<sup>™</sup> source for development, debug and production line testing of DP controlled flat panel display modules, monitors and TV sets. DPT-200 is fully compatible with Unigraf DP RefSource CTS tools. The DPT-200 allows you to monitor all aspects of the DP interface like Link and HDCP status, sink EDID and DPCD. You can also manually set DPCD, Link Parameters, Output Level Timing and Pattern used. The Source Console GUI also includes an advanced EDID editor and programmer for changing the sink EDID information. The DPT-200 allows you to easily perform tasks that are not possible with normal DP source devices. In addition to the Source Console GUI, you can use the Production Test Command set to interface DPT-200 to your automated production system.

### Dialogs

#### Main Dialog

| Ø DP Source Console v1.1.4 - Unigraf |                                      |                                                                                        |                                  |
|--------------------------------------|--------------------------------------|----------------------------------------------------------------------------------------|----------------------------------|
| Main HDCP EDID Various               |                                      |                                                                                        |                                  |
| Device connection                    | Output level                         | Output                                                                                 | Audio status                     |
| Serial port                          | Voltage swing (m¥pp)                 | 💿 Use active video                                                                     | 😑 Locked                         |
| DPT-200 USB Serial Port (COM3)       | ⊙ 400 ○ 600 ○ 800 ○ 1200             | Timing                                                                                 | Audio channel status             |
| Eirmware version: 2.5.2              | Pre-emphasis (dB)                    | [1] 640x350 85 Hz 31,5 MHz<br>[2] 640x400 85 Hz 31,5 MHz                               | (IEC-61937)                      |
| Piniware version: 2.5.2              | O O 3.5 O 6.0 O 9.5                  | [3] 720×400 85 Hz 35,5 MHz                                                             | Use Consumer                     |
| 🧼 Update firmware                    | 😴 Set                                | [4] 640x480 60 Hz 25,175 MHz<br>[5] 640x480 72 Hz 31,5 MHz                             | Coding Compressed                |
|                                      |                                      | [6] 640x480 75 Hz 31,5 MHz<br>[7] 640x480 85 Hz 36 MHz                                 | Sample size 0                    |
|                                      | Link status                          | [8] 800x600 56 Hz 36 MHz                                                               | Sample frequency 48000           |
| Enable lane skew                     |                                      | [9] 800x600 60 Hz 40 MHz                                                               | Copyright Yes                    |
| Enable scrambling                    |                                      | Pattern                                                                                | Mode U<br>Category code 93       |
| Framing mode                         | Symbol Lock                          | [1] Checkboard 1                                                                       | Source number 0                  |
|                                      |                                      | [3] Checkboard 3 (black and white)                                                     | Channel number 1                 |
|                                      | 400 400 400 400 Voicage swing (mvpp) | [4] RGBW 16-lines stripes<br>[5] RGBW bia stripes                                      | Clock accuracy Level II          |
| Number of lance                      | 6.0 6.0 6.0 6.0 Pre-emphasis (ub)    | [6] Coarse grid                                                                        | Audio channel status (bytes 0-5) |
| $\bigcirc 1 \bigcirc 2 \bigcirc 4$   | Lane count 4                         | [7] Red Vertical stripes (2 pixels red, 2<br>[8] Green vertical stripes (2 pixels gree |                                  |
| Pit vata (Chas)                      | Bit rate (Gbps) 2.70                 | [9] Blue vertical strines (2 nixels blue. 🞽                                            | 02 9A 10 02 01 00                |
| $\bigcirc 1.62 \bigcirc 2.70$        | Framing mode Enhanced                |                                                                                        |                                  |
|                                      | Scrambling Disabled                  | Ouse one of the prederined outputs                                                     |                                  |
| Auto FEEEb (DP)                      | Scrambler reset FFFFh (DP)           | PRBS7 Test pattern 2                                                                   |                                  |
| OFFFEh (eDP ASSR)                    | eDP framing change Disabled          |                                                                                        |                                  |
| eDP framing change                   |                                      |                                                                                        |                                  |
| 🔿 Auto 💿 Disabled 🛛 👬 Link training  | 🖒 Update                             | 50 00 0 10 4 Set                                                                       | 🗘 Update                         |
|                                      |                                      |                                                                                        |                                  |
| Messages                             |                                      |                                                                                        |                                  |
| Updating link status                 |                                      |                                                                                        |                                  |
|                                      |                                      |                                                                                        |                                  |
| Firmware version: 2.5.2 DPT-200      | D USB Serial Port (COM3)             |                                                                                        |                                  |

Main features:

- Firmware update
- Link training
- Timing selection
- Pattern selection
- Link Status information
- Link parameter settings
- Communication messages

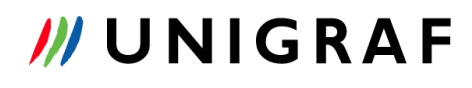

Page 5(30)

| HDCP Dialog                         |                                |  |           |
|-------------------------------------|--------------------------------|--|-----------|
| 🕖 DP Source Console v1.1.4 - U      | nigraf                         |  |           |
| Main HDCP EDID Various              |                                |  |           |
| Enable HDCP                         |                                |  |           |
| HDCP status                         |                                |  |           |
| 😑 CP required                       |                                |  |           |
| Receiver sensed                     |                                |  |           |
| <ul> <li>HDCP capability</li> </ul> |                                |  |           |
| Repeater                            |                                |  |           |
| <ul> <li>Authenticated</li> </ul>   |                                |  |           |
| Generic error                       |                                |  |           |
|                                     |                                |  |           |
|                                     |                                |  |           |
|                                     |                                |  |           |
|                                     |                                |  |           |
|                                     |                                |  |           |
|                                     |                                |  |           |
|                                     |                                |  |           |
|                                     |                                |  |           |
|                                     |                                |  |           |
|                                     |                                |  |           |
|                                     |                                |  |           |
|                                     |                                |  |           |
|                                     |                                |  |           |
|                                     |                                |  |           |
| Messages                            |                                |  |           |
| HDCP enabled.                       |                                |  | 🗟 💼 Clear |
| Firmware version: 2.5.2             | DPT-200 USB Serial Port (COM3) |  |           |
|                                     |                                |  |           |

Main features:

- Status information only

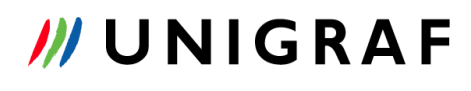

Page 6(30)

| EDID Dialog                                                                                                    |                            |                  |  |
|----------------------------------------------------------------------------------------------------|----------------------------|------------------|--|
| DP Source Console v1.1.4 - Unigraf                                                                                                    |                            |                  |  |
| Main HDCP EDID Various                                                                                                    |                            |                  |  |
| E-EDID Encoder / Decoder                                                                                                    |                            |                  |  |
| Collection 1                                                                                                    | Details of ":"             |                  |  |
| Block 0 [VESA EDID]                                                                                                    | Кеу                        | Value            |  |
| Checksum                                                                                                    | Unigraf E-EDID Codec       | V1.0.20          |  |
| 🖃 Version                                                                                                    | Blocks in collection       | 2                |  |
| Extension flag<br>Vendor & Product ID<br>Basic Display Parameters and Featu<br>Display x, y Chromacity coordinate:<br>Established timings I and II<br>Manufacturer's Timings<br>Standard Timings<br>18-Byte data blocks<br>Block 1 [CEA 861]<br>CHECKSum<br>CEA Extensions Version<br>Sink Underscans IT video<br>Basic audio<br>YCbCr (4:2:2)<br>Native DTD's in entire E-EDID<br>18-Byte Descriptors in this block<br>CEA Data block count |                            |                  |  |
| 🔄 Load 🛛 🔚 Save 🛛 🏢 Show He                                                                                                    | 🗴 🛛 🕵 Show Log 🛛 😽 Write B | EDID 🥰 Read EDID |  |
|                                                                                                    |                            |                  |  |
| Setting outputs<br>Command successful.                                                                                                    |                            |                  |  |
| Firmware version: 2.5.2 DPT-200 USB Serial Port (COM3)                                                                                                    |                            |                  |  |

#### Main features

- EDID reading from the SINK
- -
- EDID editing EDID writing to the SINK -

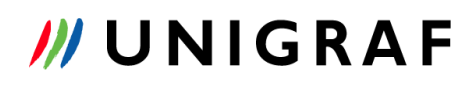

Page 7(30)

| Varioue | Dialog |
|---------|--------|
| vanous  | Dialog |

| Ø DP Source Console v1.1.4 - Unigraf                                                                                |                                                                                             |                                                                                                    |       |
|----------------------------------------------------------------------------------------------------|---------------------------------------------------------------------------------------------|----------------------------------------------------------------------------------------------------|-------|
| Main HDCP EDID Various                                                                                              |                                                                                             |                                                                                                    |       |
| DPCD access<br>Source/target address (hex): 0000 Pata (hex): 11 Previous action: Read of address \$0000, Data: \$11 | AUX channel output level<br>Voltage swing (m¥pp)<br>○ 200 ○ 270 ○ 400<br>ⓒ 600 ○ 800 ○ 1200 | AUX Channel Sensitivity Test<br>Start value (mYpp)<br>1000<br>Stop value (mYpp)<br>50<br>Decrement (mYpp)<br>30 50 100<br>Festing 1000 mVpp OK<br>Testing 000 mVpp OK<br>Testing 300 mVpp OK<br>Testing 300 mVpp OK<br>Testing 500 mVpp OK<br>Testing 500 mVpp OK<br>Testing 500 mVpp OK<br>Testing 500 mVpp OK<br>Testing 500 mVpp OK<br>Testing 500 mVpp OK<br>Testing 500 mVpp OK<br>Testing 500 mVpp OK<br>Testing 500 mVpp OK |       |
| Messages<br>Testing AUX channel sensitivity<br>Test finished.                                                       |                                                                                             |                                                                                                    | Clear |
| Firmware version: 2.5.2 DPT-200 USB Serial Port (COM3)                                                              | )                                                                                           |                                                                                                    | .:    |

Main Features

- DPCD access
- Aux channel control

### Resolutions

DPT-200 timings and resolutions are fixed.

Available resolutions:

- 640 x 350 85 Hz
- 640 x 400 85 HZ
- 720 x 400 85 Hz
- 640 x 480 60, 70, 75, 80 Hz
- 800 x 600 56, 60 Hz
- 800 x 600 72, 75, 85, 120 Hz
- 848 x 480 60 Hz
- 1024 x 768 60, 70, 75, 85, 120 Hz
- 1152 x 864 75 Hz
- 1280 x 720 60 Hz
- 1280 x 768 60, 60RB, 75, 85, 120 Hz
- 1280 x 800 60, 60RB, 75, 85, 120 Hz
- 1280 x 960 60, 85, 120 Hz
- 1280 x 1024 60, 75, 85, 120 Hz
- 1360 x 768 60, 120 Hz
- 1366 x 768 60, 60, Hz
- 1400 x 1050 60 RB, 60, 75, 85, 120 Hz
- 1440 x 900 60 RB, 60, 75, 85, 120 Hz
- 1600 x 900 60 Hz
- 1600 x 1200 60, 65, 70, 75, 85, 120 Hz
- 1680 x 1050 60, 60, 75, 85, 120 Hz
- 1792 x 1344 60, 75 Hz
- 1856 x 1392 60 Hz
- 1920 x 1080 60 Hz
- 1920 x 1200 60RB, 60, 75 Hz
- 1920 x 1440 60 Hz
- 2048 x 1152 60 Hz
- 2560 x 1600 60 Hz

### Patterns

DPT-200 patterns are fixed. End user cannot change, edit or modify patterns.

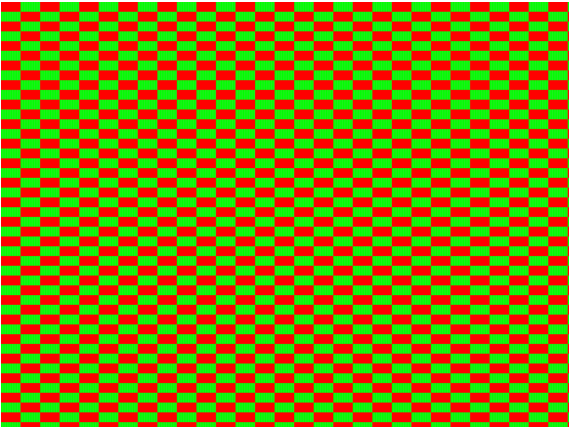

ChessBoard1 Cropped sample

#### ChessBoard2 Cropped sample

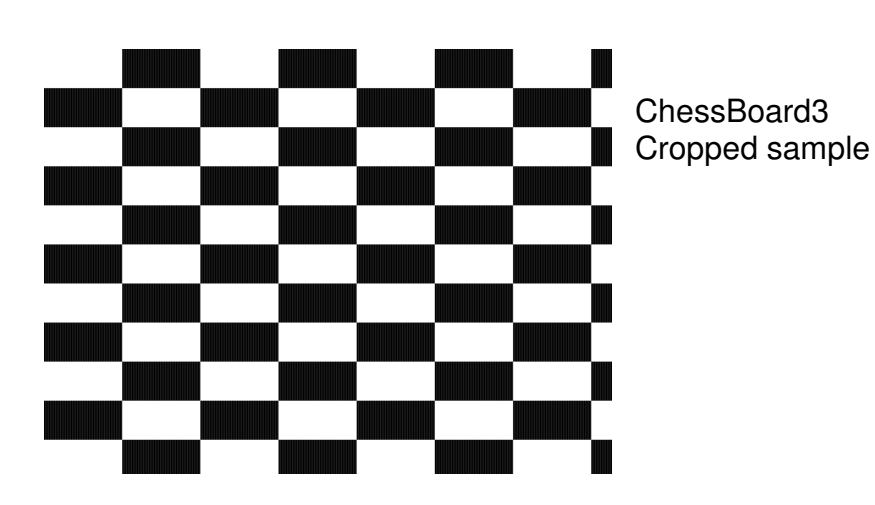

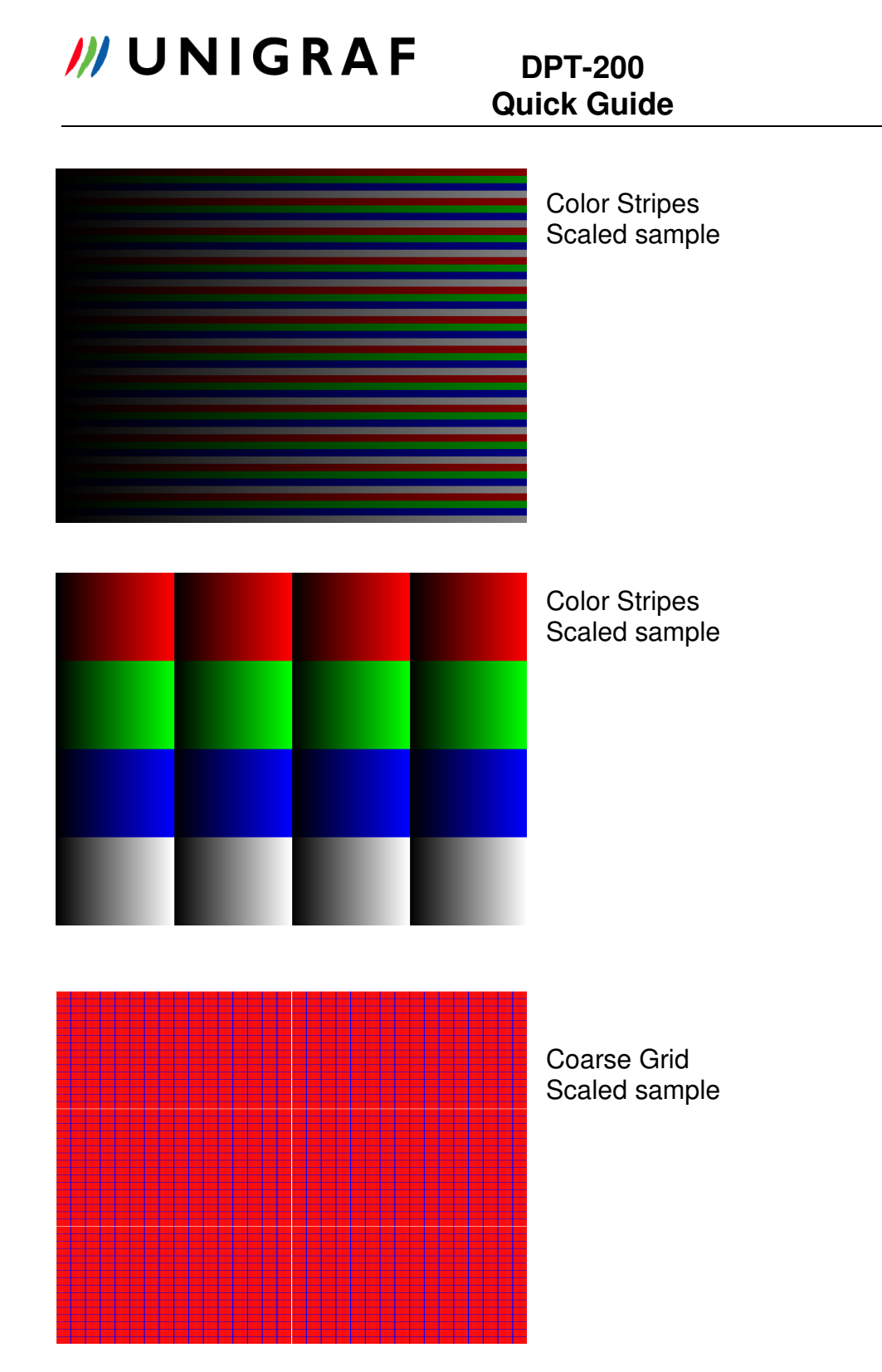

| DPT-200<br>uick Guide                            |
|--------------------------------------------------|
| Red 1 pix Vertical Stripes<br>Magnified sample   |
| Green 1 pix Vertical Stripes<br>Magnified sample |
| Blue 1 pix Vertical Stripes<br>Magnified sample  |

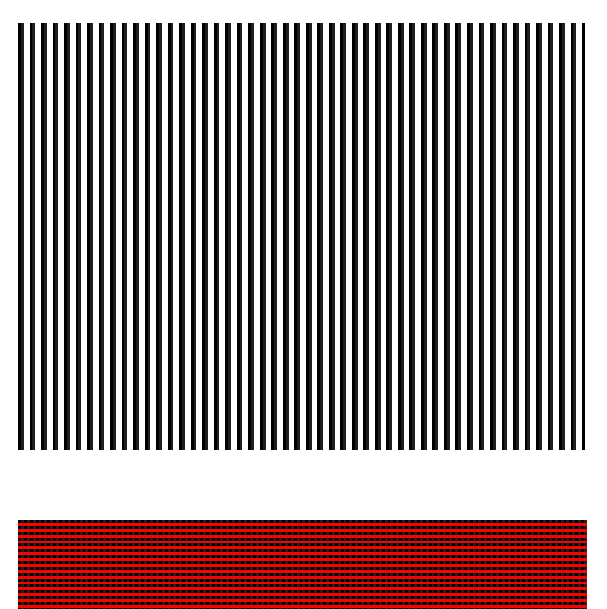

BlackWhite 1 pix Vertical Stripes Magnified Sample

Red 1 pix Horizontal Stripes Magnified Sample

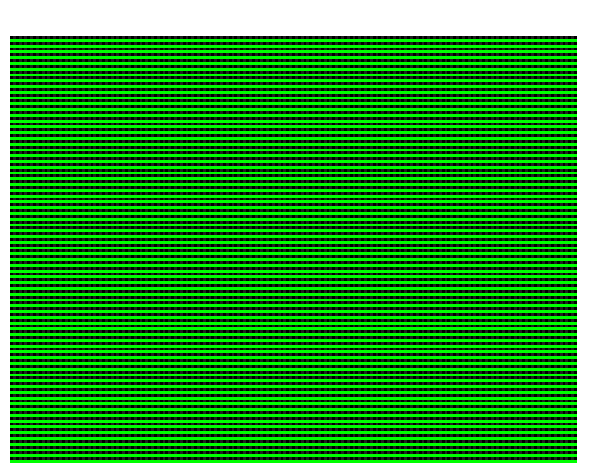

Green 1 pix Vertical Stripes Magnified Sample

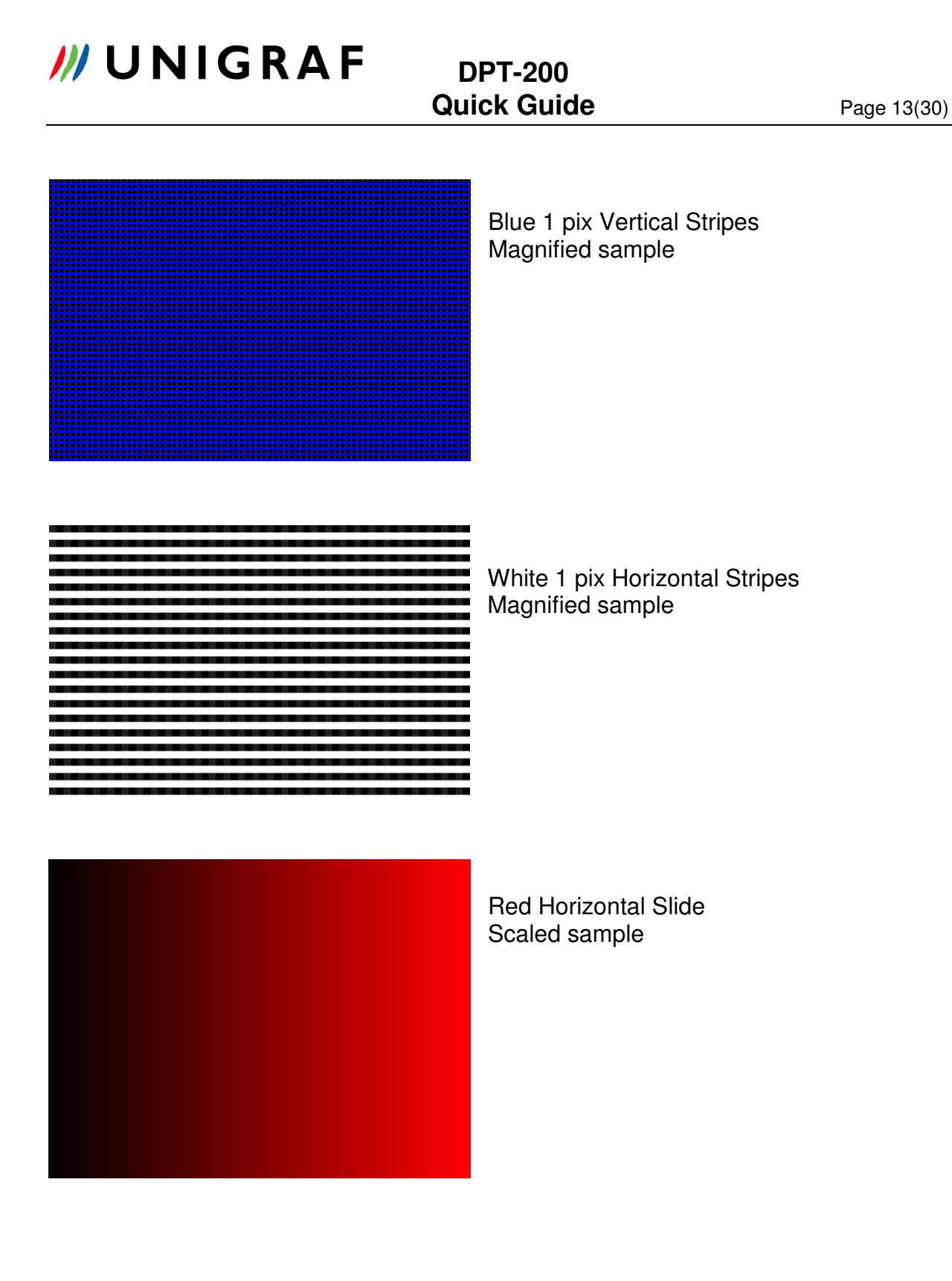

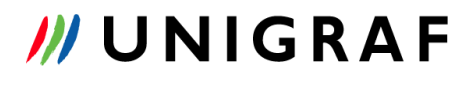

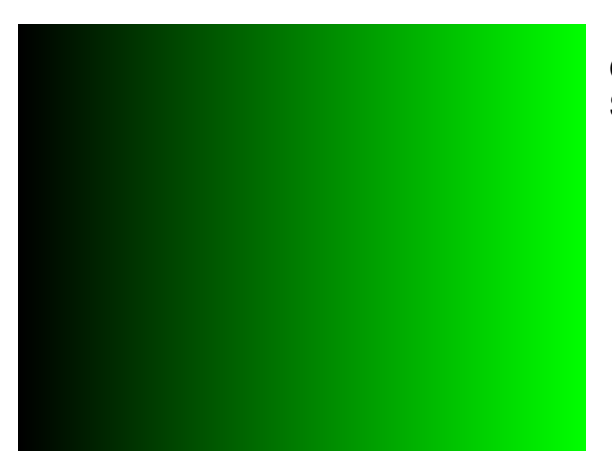

Green Horizontal Slide Scaled Sample

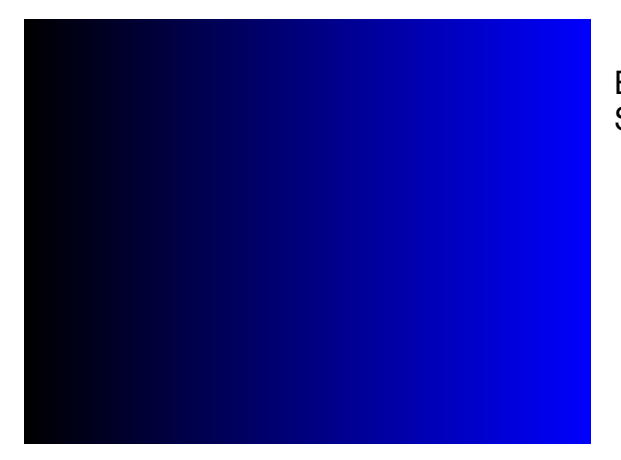

Blue Horizontal Slide Scaled Sample

White Horizontal Slide Scaled sample

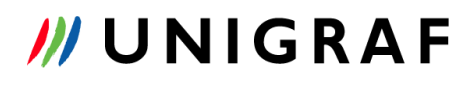

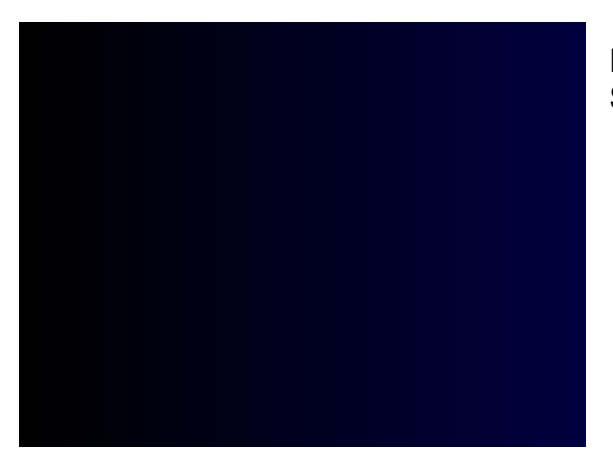

Blue Horizontal Coarse Slide Scaled sample

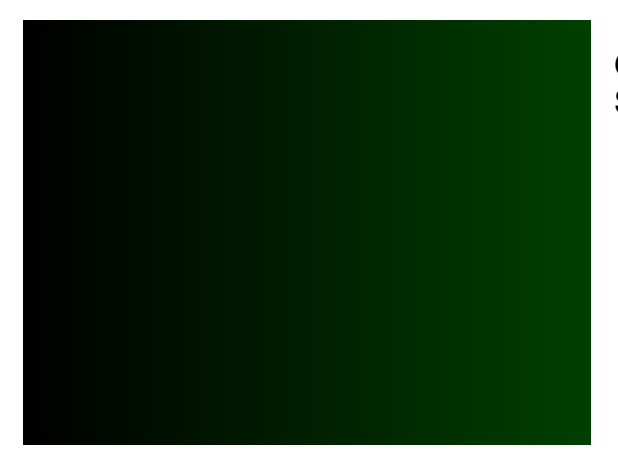

Green Horizontal Coarse Slide Scaled sample

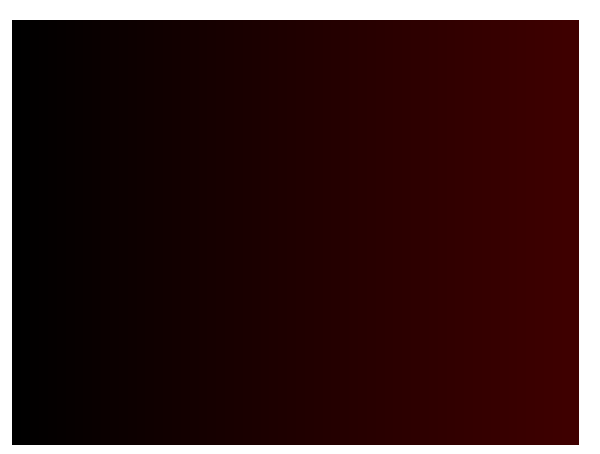

Red Horizontal Coarse Slide Scaled Sample

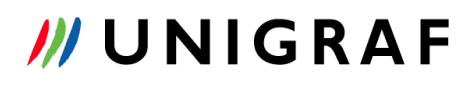

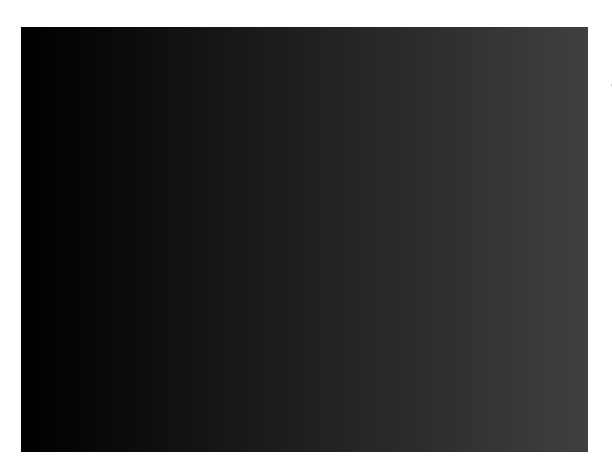

White Horizontal Coarse Slide Scaled sample

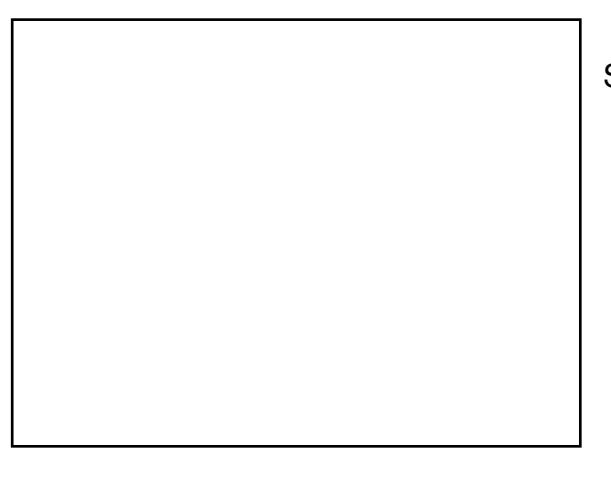

#### Solid White

#### Solid Red

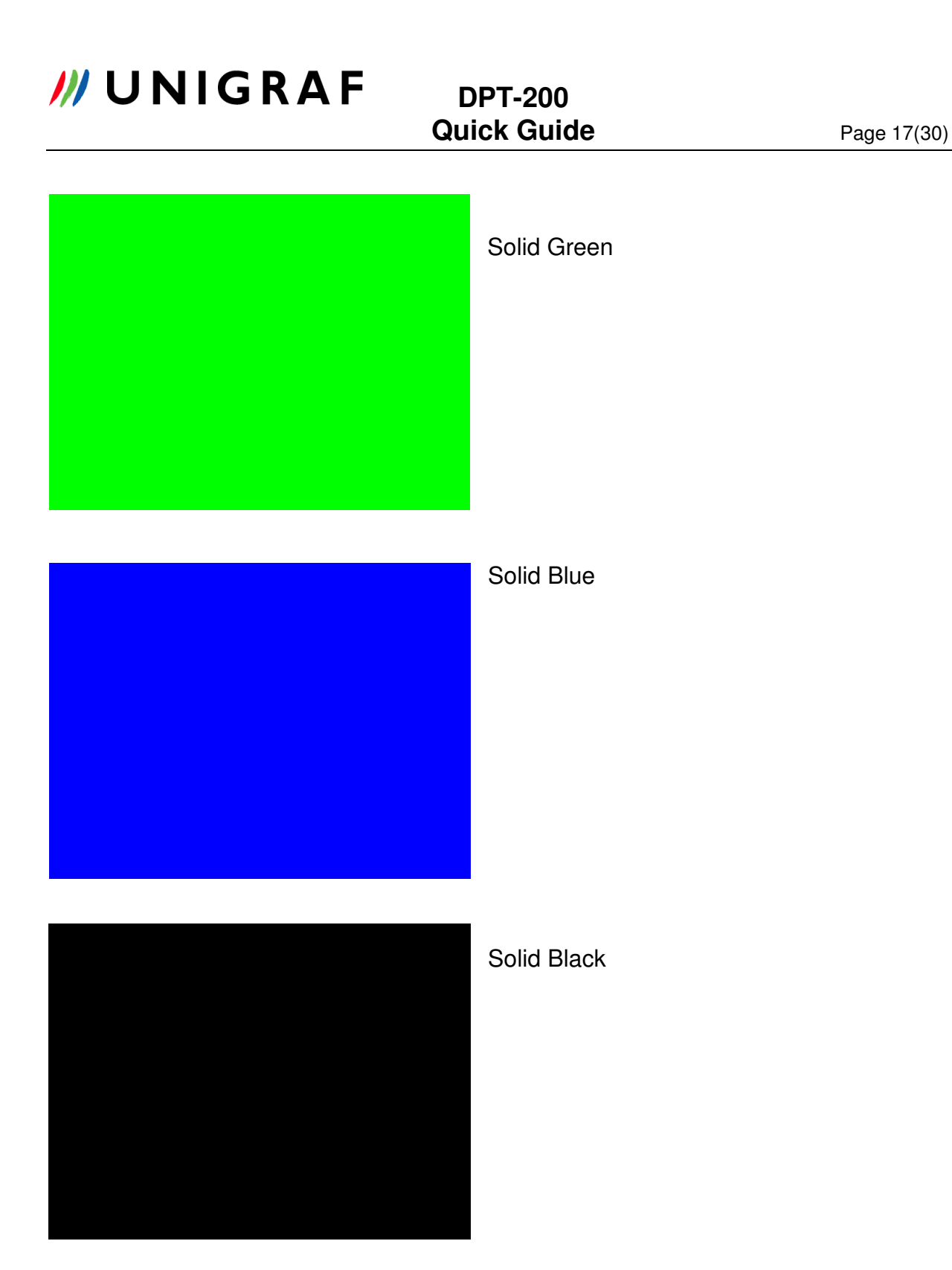

### DPT-200 keypad

DPT-200 can be controlled directly from keypad. Keypad is using serial connection (RS-232 ) with 9-ping dsub connector.

Requirements:

- DPT-200 firmware v.1.2.0 or newer.
- DPTX firmware v.2.4.1 or newer.
- Genovation MiniTerm 900 keypad with 1x16 LCD display and 20 keys (configured as the VTG-5225 keypad).

The keypad can be used as-is with its own external power supply or it can be modified (its plug connector replaced by Unigraf) to get power directly from the DPT-200.

For working with the DPT-200, the generic keys assume functions as from the figure below:

| ТІМ  | PAT | TST |   |
|------|-----|-----|---|
| 7    | 8   | 9   |   |
| 4    | 5   | 6   |   |
| 1    | 2   | 3   |   |
| AUTO | 0   | ок  | ↓ |

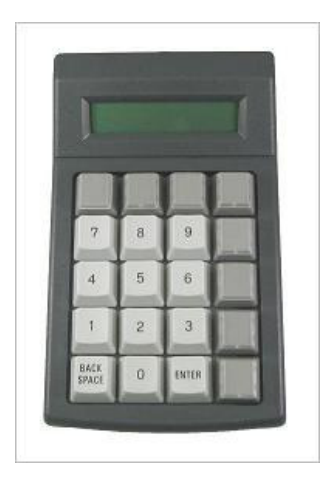

To start using the keypad, just plug it to the DPT-200 keypad connector and press the Reset pushbutton. The USB interface will be disabled and the keypad will become active.

To revert to usual mode without a keypad, just unplug the keypad and press the DPT-200 Reset pushbutton.

TIM: set the DPT into Timing mode. Keys "Up", "Down" and 2 digit number select the current video timing.

PAT: set the DPT into Pattern mode. Keys "Up", "Down" and 2 digit number select the current video pattern.

TST: set the DPT into Test mode. Keys "Up", "Down" and 2 digit number select the current test to be performed.

#### DPT-200 Quick Guide

Page 19(30)

OK: activates the currently selected Timing or Pattern. In Test mode, starts the execution of the currently selected test.

AUTO: toggles Auto mode on/off. If Auto mode is on, Timings, Patterns and Tests are activated as soon as they are selected (the OK key is no more required).

At the moment about 70 VESA timings, 26 patterns and 1 test have been programmed. More items can be added according to customer particular needs.

### Appendix A

### DTP-200 Production Test Command specification Rev. 1.6

#### **Revision history**

| Rev. | Date       | Author | Description                          |
|------|------------|--------|--------------------------------------|
| 1.0  | 17.03.2009 | MDe    | First version                        |
| 1.1  | 20.03.2009 | MDe    | ACK and NACK syntax changed          |
| 1.2  | 13.05.2009 | MDe    | Several commands added               |
| 1.3  | 26.05.2009 | MDe    | Small changes                        |
| 1.4  | 20.10.2009 | MDe    | PT_AUX_LEVEL command added           |
| 1.5  | 25.03.2010 | MDe    | PT_AUX_LEVEL calibration table added |
| 1.6  | 24.03.2011 | MDe    | DPCD and EDID rd/wr commands added   |

#### DPT-200 Quick Guide

#### **Table of Contents**

| 1. | Acronyms and abbreviations | 23 |
|----|----------------------------|----|
| 2. | General                    | 24 |
| 3. | Command syntax             | 24 |
| 4. | PTCMD Requests             | 25 |
|    | 4.1. PT_EDID_READ          | 25 |
|    | 4.2. PT EDID WRITE         | 25 |
|    | 4.3. PT DPCD READ          | 25 |
|    | 4.4. PT DPCD WRITE         |    |
|    | 4.5. PT FW VER             |    |
|    | 4.6. PT SER NUM            |    |
|    | 4.7. PT_AUX_LEVEL          |    |
|    | 4.8. PT SET LINK           | 27 |
|    | 4.9. PT SET LANES          | 27 |
|    | 4.10. PT SET BRATE         | 27 |
|    | 4.11. PT SET TIM           |    |
|    | 4.12. PT SET PATT          |    |
|    | 4.13. PT_OUT_IDLE          |    |
|    | 4.14. PT_OUT_VIDEO         |    |
|    | 4.15. PT OUT D102          |    |
|    | 4.16. PT_OUT_PRBS7         |    |
| 5. | Replies                    |    |
|    | 5.1. ACK                   |    |
|    | 5.2. NACK                  |    |
|    | 5.3. PT EDID READ          |    |
|    | 5.4. PT DPCD READ          |    |
|    | 5.5. PT FW VER             |    |
|    | 5.6. PT_SER_NUM            |    |
|    |                            |    |

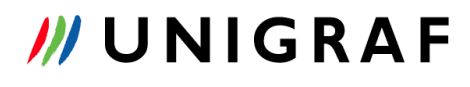

#### Acronyms and abbreviations

| Compliance Test System       |
|------------------------------|
| DisplayPort                  |
| DP Receiver                  |
| DP Transmitter               |
| Device Under Test            |
| Graphical User Interface     |
| Inter Integrated Circuit bus |
| Link Layer                   |
| Personal Computer            |
| Production Test Command(s)   |
| Test Equipment               |
| Universal Serial Bus         |
|                              |

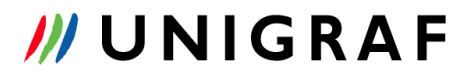

#### Test command set

As a production testing aid, the DPT-200 can execute on or more sequences of operations, selected by using serial communication.

#### General

The DPT-200 is a DisplayPort Test Equipment build around the DPTX chip and communicating with a host PC through a RS232 interface. For its operation as production line tester a special set of RS232 commands is used: the Production Test Commands (shortly PTCMDs).

Production Test Commands can be issued by the host using a predefined 115200 Baud rate, 8 bits data, no parity and no handshake format. Every time the DPT-200 receives a command, it replies back to host with an acknowledge message or with an error message.

For instance:

| HOST                       |               | DPT-200                |
|----------------------------|---------------|------------------------|
| Sends "SET_4_LANES"        | $\rightarrow$ |                        |
|                            | $\leftarrow$  | Replies "ACK"          |
| Sends<br>"SET LOW BITRATE" | $\rightarrow$ |                        |
|                            | $\leftarrow$  | Replies "ACK"          |
| Sends "SET_6_LANES"        | $\rightarrow$ |                        |
|                            | $\leftarrow$  | Replies "NACK" (error) |

The host must always wait for the DPT-200 reply before issuing the next command.

#### **Command syntax**

All commands are always formatted in the following way:

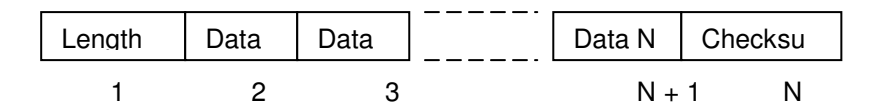

- Length is the total number of bytes included in the command (N+2).
- Checksum is the 2's complement of the sum of all command bytes from 1 to N+1.

For instance the command:

#### 0x04 0x71 0x1D 0x6E

means:

0x04 = length (command made of 4 bytes) 0x71 = data byte 1 0x1D = data byte 2 0x6E = checksum

Checksum: 0x04 + 0x71 + 0x1D = 0x92NOT(0x92) + 1 = 0x6D + 1 = 0x6E (2's complement of 0x92)

Commands sent from the host to the DPT-200 are called *Requests*. Commands sent from the DPT-200 back to the host are called *Replies*.

#### **PTCMD Requests**

#### PT\_EDID\_READ

| Offset | Length | Description                         |
|--------|--------|-------------------------------------|
| 0      | 1      | 0x07 (length)                       |
| 1      | 1      | 0x72                                |
| 2      | 1      | 0x16 (PT_EDID_READ)                 |
| 3      | 1      | Segment number (0, 1)               |
| 4      | 1      | Offset $(0 - 255, bytes)$           |
| 5      | 1      | Number of bytes to read $(1 - 128)$ |
| 6      | 1      | Checksum                            |

Reads a number of EDID bytes from the DP sink. A Segment is 256 bytes long. Max 128 bytes can be read for each request.

**Replies:** 

PT\_EDID\_READ NACK

#### PT\_EDID\_WRITE

| Offset | Length | Description                          |
|--------|--------|--------------------------------------|
| 0      | 1      | Length $(7 + N)$                     |
| 1      | 1      | 0x72                                 |
| 2      | 1      | 0x17 (PT_EDID_WRITE)                 |
| 3      | 1      | Segment number (0, 1)                |
| 4      | 1      | Offset $(0 - 255, bytes)$            |
| 5      | 1      | Number of bytes to write $(1 - 128)$ |
| 6      | Ν      | EDID data                            |
| 6+N    | 1      | Checksum                             |

Writes a number of EDID bytes to the DP sink. A Segment is 256 bytes long. Max 128 bytes can be written for each request.

Replies:

ACK NACK

#### PT\_DPCD\_READ

| Offset | Length | Description         |
|--------|--------|---------------------|
| 0      | 6      | 0x06 (length)       |
| 1      | 1      | 0x72                |
| 2      | 1      | 0x1A (PT_DPCD_READ) |
| 3      | 2      | Address             |
| 5      | 1      | Checksum            |

Reads a single byte from the DP sink DPCD memory.

**Replies:** 

PT\_DPCD\_READ NACK

DPT-200 Quick Guide

#### PT\_DPCD\_WRITE

| Offset | Length | Description          |
|--------|--------|----------------------|
| 0      | 7      | 0x07 (length)        |
| 1      | 1      | 0x72                 |
| 2      | 1      | 0x1B (PT_DPCD_WRITE) |
| 3      | 2      | Address              |
| 5      | 1      | Data                 |
| 6      | 1      | Checksum             |

Writes a single byte to the DP sink DPCD memory.

Replies:

ACK NACK

#### PT FW VER

| Offset | Length | Description       |
|--------|--------|-------------------|
| 0      | 1      | 0x04 (length)     |
| 1      | 1      | 0x72              |
| 2      | 1      | 0x1C (PT_SER_NUM) |
| 3      | 1      | 0x6E (Checksum)   |

Gets the TE current firmware version.

Replies:

PT\_FW\_VER NACK

#### PT\_SER\_NUM

| Offset | Length | Description       |
|--------|--------|-------------------|
| 0      | 1      | 0x04 (length)     |
| 1      | 1      | 0x72              |
| 2      | 1      | 0x1D (PT_SER_NUM) |
| 3      | 1      | 0x6D (Checksum)   |

Gets the TE serial number.

Replies:

PT\_SER\_NUM NACK

#### PT\_AUX\_LEVEL

| Offset | Length | Description           |
|--------|--------|-----------------------|
| 0      | 1      | 0x05 (length)         |
| 1      | 1      | 0x72                  |
| 2      | 1      | 0x1E (PT_AUX_LEVEL)   |
| 3      | 1      | Level $(0x00 - 0xFF)$ |
| 4      | 1      | Checksum              |

Sets the output voltage level for the AUX channel. The relationship of the parameter value and the achieved output voltage is indicative and according to the following table:

| Level | Voltage swing<br>(mVpp) |
|-------|-------------------------|
| 4     | 30                      |
| 8     | 60                      |
| 11    | 80                      |
| 16    | 120                     |
| 24    | 190                     |
| 32    | 260                     |
| 40    | 340                     |
| 48    | 410                     |

#### DPT-200 Quick Guide

| 64  | 570  |
|-----|------|
| 80  | 720  |
| 96  | 900  |
| 128 | 1210 |
| 160 | 1510 |

Replies:

ACK NACK

#### PT\_SET\_LINK

| Offset | Length | Description                                               |
|--------|--------|-----------------------------------------------------------|
| 0      | 1      | 0x0A (length)                                             |
| 1      | 1      | 0x72                                                      |
| 2      | 1      | 0x52 (PT_SET_LINK)                                        |
| 3      | 1      | Skew: $0 = disable \ 1 = enable$                          |
| 4      | 1      | Scrambling: $0 = \text{disable } 1 = \text{enable}$       |
| 5      | 1      | 0 = asynchronous clock 1 = synchronous clock              |
| 6      | 1      | Enhanced framing: $0 = \text{disable } 1 = \text{enable}$ |
| 7      | 1      | Voltage swing level: 0, 1, 2 or 3                         |
| 8      | 1      | Pre-emphasis level: 0, 1, 2 or 3                          |
| 9      | 1      | Checksum                                                  |

Sets the current DP link parameters.

Replies:

ACK or NACK

#### PT\_SET\_LANES

| Offset | Length | Description                 |
|--------|--------|-----------------------------|
| 0      | 1      | 0x05 (length)               |
| 1      | 1      | 0x72                        |
| 2      | 1      | 0x53 (PT_SET_LANES)         |
| 3      | 1      | Number of lanes (1, 2 or 4) |
| 4      | 1      | Checksum                    |

Sets the number of lanes used.

Replies:

ACK or NACK

#### PT\_SET\_BRATE

| Offset | Length | Description            |
|--------|--------|------------------------|
| 0      | 1      | 0x05 (length)          |
| 1      | 1      | 0x72                   |
| 2      | 1      | 0x54 (PT_SET_BRATE)    |
| 3      | 1      | Bitrate (0x06 or 0x0A) |
| 4      | 1      | Checksum               |

Sets the bitrate used (0x06 = low, 0x0A = high).

Replies:

ACK or NACK

Page 28(30)

#### PT\_SET\_TIM

| Offset | Length | Description                 |
|--------|--------|-----------------------------|
| 0      | 1      | 0x05 (length)               |
| 1      | 1      | 0x72                        |
| 2      | 1      | 0x55 (PT_SET_TIM)           |
| 3      | 1      | video timing index (0 to 9) |
| 4      | 1      | Checksum                    |

Sets the index of video timing to use when outputting active video. The supported video timings are listed in Table 1.

| Index | Description             |
|-------|-------------------------|
| 0     | 640 x 480, 27.125 MHz   |
| 1     | 800 x 600, 40 MHz       |
| 2     | 1024 x 768, 65 MHz      |
| 3     | 1280 x 1024, 108 MHz    |
| 4     | 1600 x 1200, 162 MHz    |
| 5     | 1680 x 1050, 119 MHz    |
| 6     | 1920 x 1200, 154 MHz    |
| 7     | 2560 x 1600, 268.5 MHz  |
| 8     | 1280 x 800, 71 MHz      |
| 9     | 1792 x 1344, 204,75 MHz |

#### Table 1. DPT-200 supported video timings.

Replies:

ACK or

NACK

#### PT\_SET\_PATT

| Offset | Length | Description                   |
|--------|--------|-------------------------------|
| 0      | 1      | 0x05 (length)                 |
| 1      | 1      | 0x72                          |
| 2      | 1      | 0x56 (PT_SET_PATT)            |
| 3      | 1      | video pattern index (0 to 26) |
| 4      | 1      | Checksum                      |

Sets the index of video pattern to use when outputting active video. The supported video patterns are listed in Table 2.

| Index | Description                                              |  |  |
|-------|----------------------------------------------------------|--|--|
| 0     | Checkboard 1                                             |  |  |
| 1     | Checkboard 2                                             |  |  |
| 2     | Checkboard 3 (black and white)                           |  |  |
| 3     | RGBW 16-lines stripes                                    |  |  |
| 4     | RGBW big stripes                                         |  |  |
| 5     | Coarse grid                                              |  |  |
| 6     | Red vertical stripes (2 pixels red, 2 pixel black)       |  |  |
| 7     | Green vertical stripes (2 pixels green, 2 pixel black)   |  |  |
| 8     | Blue vertical stripes (2 pixels blue, 2 pixel black)     |  |  |
| 9     | White vertical stripes (2 pixels white, 2 pixel black)   |  |  |
| 10    | Red horizontal stripes (2 pixels red, 2 pixel black)     |  |  |
| 11    | Green horizontal stripes (2 pixels green, 2 pixel black) |  |  |
| 12    | Blue horizontal stripes (2 pixels blue, 2 pixel black)   |  |  |
| 13    | White horizontal stripes (2 pixels white, 2 pixel black) |  |  |
| 14    | Blue H-Slide                                             |  |  |
| 15    | Green H-Slide                                            |  |  |
| 16    | Red H-Slide                                              |  |  |
| 17    | White H-Slide                                            |  |  |
| 18    | Blue coarse H-Slide                                      |  |  |
| 19    | Green coarse H-Slide                                     |  |  |
| 20    | Red coarse H-Slide                                       |  |  |
| 21    | White coarse H-Slide                                     |  |  |
| 22    | Solid white                                              |  |  |
| 23    | Solid red                                                |  |  |

#### DPT-200 Quick Guide

Page 29(30)

| 24 | Solid green |
|----|-------------|
| 25 | Solid blue  |
| 26 | Solid black |

Replies:

ACK or NACK

#### PT\_OUT\_IDLE

| Offset | Length | Description        |
|--------|--------|--------------------|
| 0      | 1      | 0x04 (length)      |
| 1      | 1      | 0x72               |
| 2      | 1      | 0x57 (PT_OUT_IDLE) |
| 3      | 1      | 0x33 (Checksum)    |

Ouputs the idle pattern.

Replies:

ACK or NACK

#### NACK

#### PT\_OUT\_VIDEO

| Offset | Length | Description         |
|--------|--------|---------------------|
| 0      | 1      | 0x04 (length)       |
| 1      | 1      | 0x72                |
| 2      | 1      | 0x58 (PT_OUT_VIDEO) |
| 3      | 1      | 0x32 (Checksum)     |

Ouputs active video.

Replies:

ACK or NACK

#### PT\_OUT\_D102

| Offset | Length | Description        |
|--------|--------|--------------------|
| 0      | 1      | 0x04 (length)      |
| 1      | 1      | 0x72               |
| 2      | 1      | 0x59 (PT_OUT_D102) |
| 3      | 1      | 0x31 (Checksum)    |

Ouputs the D10.2 pattern.

**Replies:** 

ACK or NACK

#### PT\_OUT\_PRBS7

| Offset | Length | Description         |
|--------|--------|---------------------|
| 0      | 1      | 0x04 (length)       |
| 1      | 1      | 0x72                |
| 2      | 1      | 0x5A (PT_OUT_PRBS7) |
| 3      | 1      | 0x30 (Checksum)     |

Ouputs the PRBS7 pattern.

Replies:

ACK or NACK

#### DPT-200 Quick Guide

#### Replies

#### ACK

| Offset | Length | Description     |
|--------|--------|-----------------|
| 0      | 1      | 0x04 (length)   |
| 1      | 1      | 0x72            |
| 2      | 1      | 0x0C (ACK)      |
| 3      | 1      | 0x7E (Checksum) |

#### NACK

| Offset | Length | Description     |
|--------|--------|-----------------|
| 0      | 1      | 0x04 (length)   |
| 1      | 1      | 0x72            |
| 2      | 1      | 0x0B (NACK)     |
| 3      | 1      | 0x7F (Checksum) |

#### PT\_EDID\_READ

| Offset | Length | Description         |
|--------|--------|---------------------|
| 0      | 1      | Length $(4 + N)$    |
| 1      | 1      | 0x72                |
| 2      | 1      | 0x16 (PT_EDID_READ) |
| 3      | Ν      | EDID data           |
| 3+N    | 1      | Checksum            |

#### PT\_DPCD\_READ

| Offset | Length | Description         |
|--------|--------|---------------------|
| 0      | 1      | 0x05 (length)       |
| 1      | 1      | 0x72                |
| 2      | 1      | 0x1A (PT_DPCD_READ) |
| 3      | 1      | Data read           |
| 4      | 1      | Checksum            |

#### PT\_FW\_VER

| Offset | Length | Description      |
|--------|--------|------------------|
| 0      | 1      | 0x07 (length)    |
| 1      | 1      | 0x72             |
| 2      | 1      | 0x1C (PT_FW_VER) |
| 3      | 1      | Major            |
| 4      | 1      | Minor            |
| 5      | 1      | Revision         |
| 6      | 1      | Checksum         |

#### PT\_SER\_NUM

| Offset | Length | Description       |
|--------|--------|-------------------|
| 0      | 1      | 0x0C (length)     |
| 1      | 1      | 0x72              |
| 2      | 1      | 0x1D (PT_SER_NUM) |
| 3      | 8      | Serial number     |
| 11     | 1      | Checksum          |